# Cisco Business Mobile Appを使用したファーム ウェアのアップグレード

## 目的

このドキュメントの目的は、Cisco Business Mobileアプリケーションを使用して、ネットワーク内のCisco Businessデバイスのファームウェアをアップグレードする方法 を示すことです。

#### 概要

Cisco Business Mobileアプリケーションを使用すると、モバイルデバイスからネット ワーク内のサポート対象のCisco Businessスイッチおよびワイヤレスアクセスポイン トを導入および管理できます。

Cisco Business Mobileアプリケーションを使用すると、Cisco Businessデバイスのファームウェアを簡単にアップグレードできます。

もっと知るために、読み続けなさい!

## 該当するソフトウェア |バージョン

• Cisco Business Mobileアプリケーション | 1.0.24 (App Storeへのリンク)

Cisco Business Mobileアプリケーションのシステム要件

Cisco Business Mobileアプリケーションは、iOSバージョン13.0以降を実行するApple iOSベースのデバイスでサポートされています。

Cisco Business Mobileアプリケーションでは、次のシスコビジネスデバイスを管理できます。

- Cisco Business 220 シリーズ スマートスイッチ
- Cisco Business 250 シリーズ スマートスイッチ
- Cisco Business 350 シリーズ マネージドスイッチ
- Cisco Business 100シリーズアクセスポイント
- Cisco Business 100シリーズメッシュエクステンダ
- Cisco Business 200シリーズアクセスポイント

### **Upgrade Firmware**

作業の中断を避けるために、営業時間外にファームウェアをアップグレードすること をお勧めします。 Cisco Business Mobileアプリケーションを開きます。

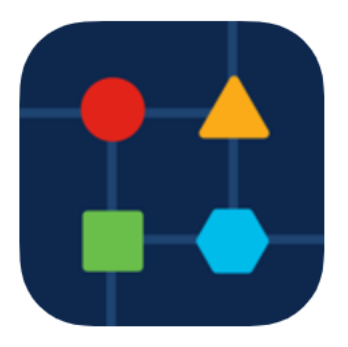

#### 手順2

#### [ネットワークデバイス]を選択します。

| All Sites                                                                           | Lab                                           |  |  |  |
|-------------------------------------------------------------------------------------|-----------------------------------------------|--|--|--|
| N Vincent Ave                                                                       | N Vincent Ave, Sioux Falls, SD, United States |  |  |  |
| CRITICAL ISSUES<br>Check notifications. Something need<br>your immediate attention. |                                               |  |  |  |
| Information updated ri                                                              | ight now. Pull down to refresh                |  |  |  |
| 谷 Network Settings                                                                  | Add Devices                                   |  |  |  |
| Networks & Devices                                                                  |                                               |  |  |  |
| 1 WiFi<br>Networks                                                                  | % 1 Wired<br>Networks                         |  |  |  |
| ↓↑ 4 Network<br>Devices                                                             | <ul><li>1 Offline</li><li>3 Online</li></ul>  |  |  |  |
| Usage                                                                               |                                               |  |  |  |
| 1 Clients<br>Connected                                                              | C Most used app icloud                        |  |  |  |
| Performance                                                                         |                                               |  |  |  |
| 点<br>All Sites<br>手順 3                                                              | ?<br>Help More                                |  |  |  |

ファームウェアをアップグレードするデバイスを選択します。この例では、 CBS350スイ**ッチが**選択されています。

| < Lab                        | Devices                        |
|------------------------------|--------------------------------|
| ÷                            |                                |
| Add Device                   | CBS220-16P-2G<br>Switch303FBB  |
|                              | No Notifications               |
|                              |                                |
|                              |                                |
| Online CBS350-24FP-4X CBS350 | CBS250-24PP-4G<br>switche42390 |
| 0 1                          | ① 1                            |
|                              | Ţ                              |
| All Sites                    | PHelp More                     |
| 手順 4                         |                                |

(オプション)デバイスの現在のファームウェアバージョンを表示するには、[詳細]ボ タンを**クリック**します。

| Contract Contract | CBS350                                                                                    | % Actions     |
|----------------------------------------------------------------------------------------------------|-------------------------------------------------------------------------------------------|---------------|
|                                                                                                    | <ul> <li>Online</li> <li>Switch</li> <li>CBS350-24FP-4X</li> <li>192.168.1.126</li> </ul> | More          |
| Information                                                                                                    | updated right now. Pull dow                                                               | vn to refresh |
| 1 Notificatio                                                                                                    | ns                                                                                        | <u></u> 1     |
| Connections                                                                                                    |                                                                                           |               |
| □ 1 <sup>/28</sup>                                                                                                    | Connected Ports                                                                           |               |
| Power Usage                                                                                                    |                                                                                           |               |
| 仔 Total Po<br>仔 Power U                                                                                                    | wer Allotted 370 Watts<br>sed 0 Watts                                                     |               |

現在のソフトウェアバージョンは、[デバイス情報(*Device Information)*]セクションに表示されます。

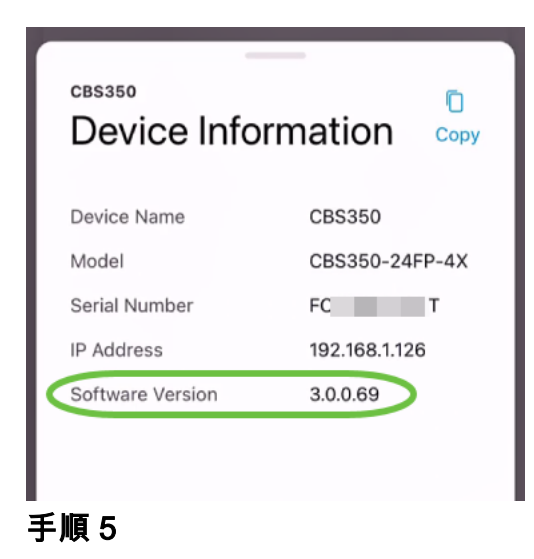

ファームウェアをアップグレードするには、[アクション]ボ**タンを選**択します。

| Contract Contract | CBS350                                                                                    | X Actions      |
|----------------------------------------------------------------------------------------------------|-------------------------------------------------------------------------------------------|----------------|
|                                                                                                    | <ul> <li>Online</li> <li>Switch</li> <li>CBS350-24FP-4X</li> <li>192.168.1.126</li> </ul> | More           |
| Information                                                                                                    | updated right now. Pull d                                                                 | own to refresh |
| $\bigcirc$ 1 Notificatio                                                                                                    | ns                                                                                        | <u></u> 1      |
| Connections                                                                                                    |                                                                                           |                |
| 1/28                                                                                                    | Connected Ports                                                                           |                |
| Power Usage                                                                                                    |                                                                                           |                |
| G Total Po                                                                                                    | wer Allotted 370 Wat                                                                      | ts             |
| G Power U                                                                                                    | sed 0 Watts                                                                               |                |
|                                                                                                    |                                                                                           |                |

#### 手順 6

[Upgrade firmware]をクリックします。

#### CBS350

#### Actions

These are different actions that you can take on the device

Backup & Restore

Edit device details

Reboot

Upgrade firmware

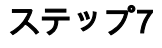

| ×                       | Firmware Upgrade                                     |  |  |
|-------------------------|------------------------------------------------------|--|--|
| Firmwa                  | Firmware Upgrade                                     |  |  |
| The followin available. | The following device has firmware upgrade available. |  |  |
| CBS350                  | 0                                                    |  |  |
| Serial Nur              | mber: FC T                                           |  |  |
| 5                       | 1 House Hannes warms fill is send to                 |  |  |
| Can                     | ncel Upgrade                                         |  |  |
|                         |                                                      |  |  |

#### 手順8

[確認]をクリックして続行します。

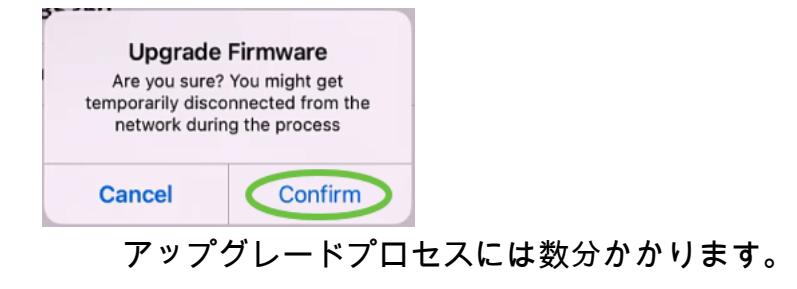

| $\sim$               | Firmware Upgrade                                                 |     |
|----------------------|------------------------------------------------------------------|-----|
| Uр<br><sub>Мау</sub> | odating Firmware                                                 |     |
| -                    | CBS350<br>Serial Number : FO T<br>OS Version : 3.0.0.69          |     |
|                      | Downloading image                                                | 25% |
|                      | Updating Firmware.Do not quit or minimize the app till it's done |     |

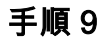

アップグレードプロセスが完了すると、通知が表示されます。[Done] をクリックしま す。

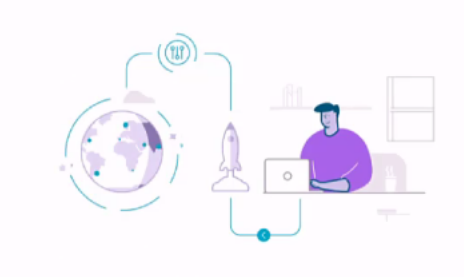

Done! Your firmware has been updated

CBS350 Updated to 3.1.0.57 from 3.0.0.69

| Done |  |
|------|--|
|      |  |

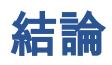

シンプルで簡単です。Cisco Business Mobileアプリケーションを使用して、すべての デバイスを最新のファームウェアにアップデートし、ネットワークの高パフォーマン スを実現します。

Cisco Business Mobileアプリケーションに関する詳細な記事をお探しですか。これ以 上見ないで!次のいずれかのタグをクリックすると、そのトピックに直接移動します 。楽しんで!

<u>概要 ゼロデイ トラブルシューティング デバイス管理 ヘルプページ デバイスのリブート デバッ</u> グログ